# VIAVI

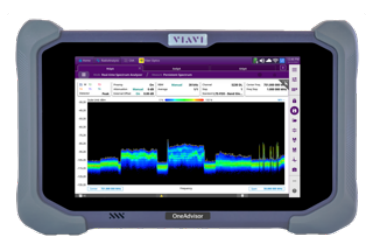

## Interference Hunting InterferenceAdvisor and OneAdvisor 800

#### **Table of Contents**

| 1. | Scop                                        | e                                             | . 2 |
|----|---------------------------------------------|-----------------------------------------------|-----|
| 2. | InterferenceAdvisor                         |                                               | . 2 |
|    | 2.1                                         | Interference Hunting with InterferenceAdvisor | 3   |
|    | 2.2                                         | InterferenceAdvisor Configuration             | . 5 |
| 3. | . Interference Location with OneAdvisor 800 |                                               |     |
| 4. | . Technical Support                         |                                               |     |

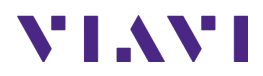

#### 1. Scope

This document describes how to configure the InterferenceAdvisor and OneAdvisor 800 for interference hunting.

The required products and parts to complete this procedure are as follows:

| Description                                                                                                    | Diagram                                                                                                    |
|----------------------------------------------------------------------------------------------------|----------------------------------------------------------------------------------------------------|
| <ul> <li>OneAdvisor 800 with the following functions: <ul> <li>OneAdvisor 800 platform equipped with the following modules and options:</li> <li>Any radio analysis module with optical hardware:</li> <li>SPAMA-O: Optical HW</li> <li>SPA06MA-O: Spectrum up to 6 GHz and Optical HW</li> <li>RA18MA-O: Spectrum up to 18 GHz and Optical HW</li> <li>RA32MA-O: Spectrum up to 32 GHz and Optical HW</li> <li>RA44MA-O: Spectrum up to 44 GHz and Optical HW</li> <li>ONA-SP-INTAN: Interference Analysis</li> <li>ONA-SP-GNSS: GNSS function and antenna</li> <li>Optionally for TDD signals:</li> <li>ONA-SP-TAGS: TDD Auto-Gated Spectrum</li> </ul> </li> </ul> | Image: Constraint of the second second se |
| <ul> <li>InterferenceAdvisor with the following functions: <ul> <li>IA811: InterferenceAdvisor Accessories Kit</li> <li>IA811-001: InterferenceAdvisor EagleEye SW</li> <li>Optional functions: <ul> <li>IA811-002: Spectrum Clearance for</li> <li>InterferenceAdvisor</li> </ul> </li> </ul></li></ul>                                                                                                    | InterferenceAdvisor                                                                                                    |
| <ul> <li>RF accessories</li> <li>G700050345: Omni-Directional Antenna</li> <li>G7000506xx: RF filters required for uplink analysis</li> </ul>                                                                                                    | Omni-Directional<br>Antenna                                                                                                    |

#### 2. InterferenceAdvisor

The InterferenceAdvisor is a fully automated, easy-to-use spectrum clearing and interference hunting solution that allows users to validate spectrum clearness and quickly locate an interference source by following guidance on a tablet-based map application.

The following procedure describes the steps to perform interference hunting with InterferenceAdvisor and the OneAdvisor 800.

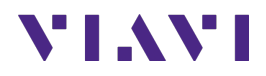

The following information is required to complete the test:

- Interference Profile including center frequency and frequency type:
  - RSSI (Received Signal Strength Indicator): best for interference signals that are constantly present in a narrow band frequency (e.g. < 2 MHz)</li>
  - $\circ$  Peak Power: best for interference signals that fluctuate in frequency within a defined frequency band (e.g. ≥ 2 MHz)
  - Channel Power: best for interference signals that have a broadband profile (e.g.  $\ge$  2 MHz)

#### 2.1 Interference Hunting with InterferenceAdvisor

The following procedure describes the initial setup of InterferenceAdvisor and OneAdvisor 800 for interference hunting.

| Step | Action                                                                                                    | Description                                                                                                    |
|------|----------------------------------------------------------------------------------------------------|----------------------------------------------------------------------------------------------------|
| 1    | Power ON OneAdvisor-800                                                                                                    | Press and hold the ON/OFF button for 3 seconds                                                                                                  |
| 2    | Connect the Omni-directional<br>antenna to the corresponding RF<br>filter and connect it into the<br>OneAdvisor 800 RF Spectrum<br>input port.<br>Connect the GPS antenna into<br>the OneAdvisor GPS antenna port | Broadband<br>Omni-Antenna<br>RF Filter<br>OneAdvisor 800<br>Interference Analysis<br>Omni-directional antenna and RF filter into OneAdvisor 800 |
| 3    | Set the OneAdvisor 800 to<br>Interference Analysis Spectrum<br>selecting:<br>- Tests<br>- Radio Analysis 6GHz                                                                                                    | Radio Analysis 6 GHz<br>OneAdvisor 800 – Interference Advisor                                                                                   |

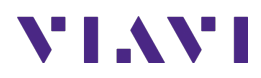

| Step | Action                                                                                                    | Description                                                                                                    |
|------|----------------------------------------------------------------------------------------------------|----------------------------------------------------------------------------------------------------|
| 4    | InterferenceAdvisor version:<br>Ensure the InterferenceAdvisor is<br>the latest version available,<br>selecting:<br>- EagleEye<br>- Agree                                                                                                    | EagleEye                                                                                                    |
|      | - Check for Update                                                                                                    | instructions to upgrade                                                                                                    |
|      |                                                                                                    | InterferenceAdvisor Version                                                                                                    |
| 5    | InterferenceAdvisor connectivity<br>to OneAdvisor 800 via serial<br>cable, WiFi, or Ethernet:<br>- WiFi: connect the OneAdvisor<br>800 and InterferenceAdvisor<br>into the same hotspot.<br>- Ethernet: use a USB-C to<br>Ethernet adapter and<br>connect it into the tablet<br>(USB-C), and into the<br>OneAdvisor 800 (Ethernet<br>port) via an Ethernet cable.<br>- Serial: use a USB-C to USB-A<br>adapter, and connect it into<br>the tablet (USB-C) and into<br>the OneAdvisor 800 (USB-A)<br>WiFi connectivity:<br>- Connect the OneAdvisor 800<br>to the WiFi hotspot, by<br>selecting:<br>O Home<br>System<br>Network<br>Wi-Fi<br>Enable wireless adapter<br>Select ID<br>Enter Password<br>Get IP Address<br>- Connect the<br>InterferenceAdvisor table to<br>the WiFi hotspot | WiFi<br>Hotspot<br>InterferenceAdvisor<br>InterferenceAdvisor<br>Data connectivity options between InterferenceAdvisor and<br>OneAdvisor 800 |
|      | <ul> <li>Ethernet connectivity:</li> <li>Connect the Ethernet cable to the OneAdvisor 800 and configure the LAN:</li> <li>Home</li> </ul>                                                                                                    | OneAdvisor 800 Ethernet Configuration                                                                                                    |

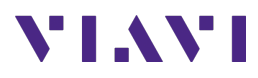

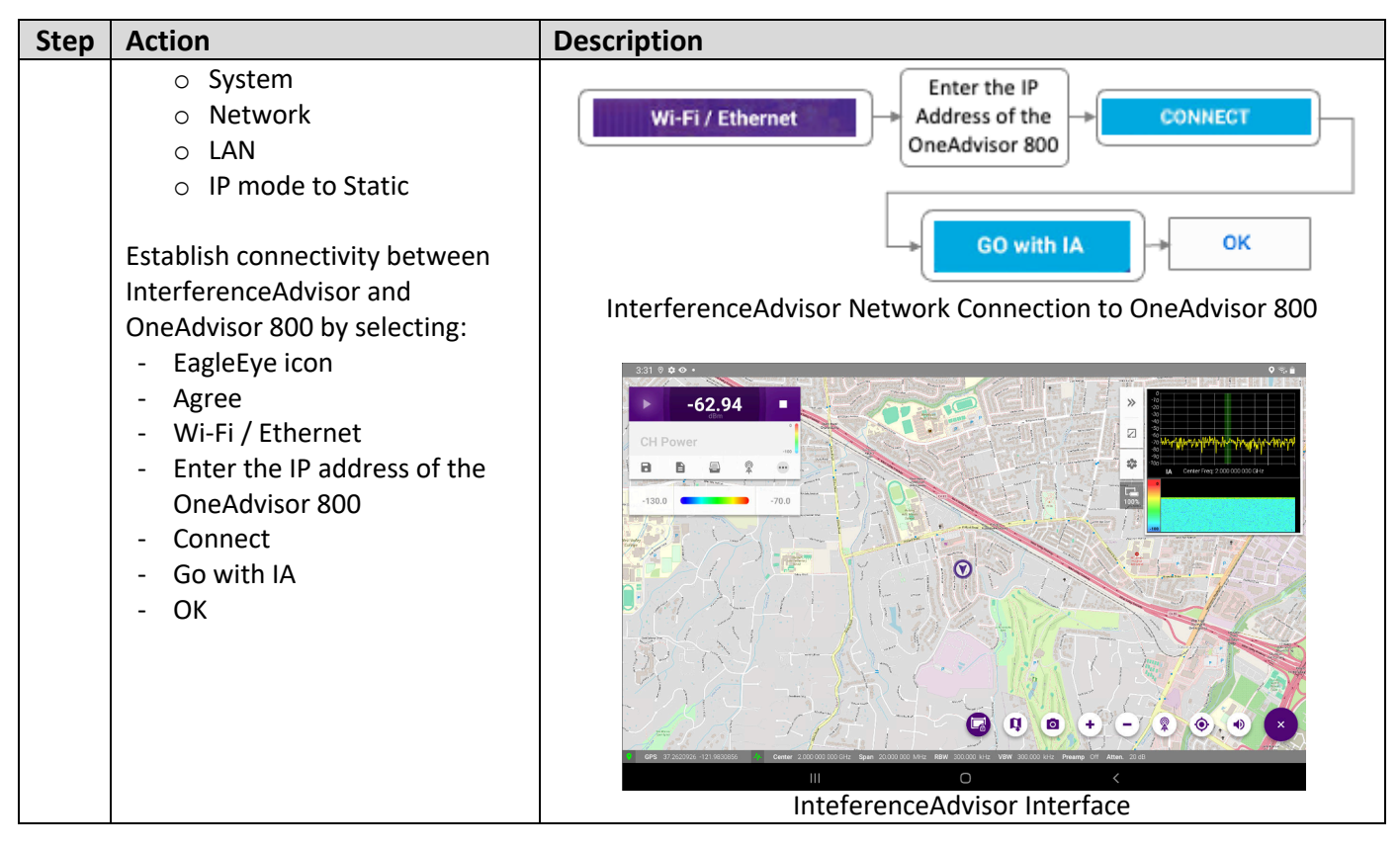

#### 2.2 InterferenceAdvisor Configuration

The following procedure describes the steps to perform Interference Hunting with InterferenceAdvisor.

| Step | Action                                                                                                    | Description                                                                                                    |
|------|----------------------------------------------------------------------------------------------------|----------------------------------------------------------------------------------------------------|
| 1    | InterferenceAdvisor<br>configuration:<br>Frequency configuration:<br>- Settings<br>- Frequency<br>- Center<br>- Enter the center frequency of<br>the interfering signal | Frequency       Center         2.000 000 000 GHz       Enter the Center         Frequency       Frequency of the<br>Interfering Signal         Span       Enter the Frequency         20.000 000 MHz       Span of the<br>Interfering Signal |
|      | <ul> <li>Span</li> <li>Enter the frequency span of<br/>the interfering signal</li> <li>Return</li> </ul>                                                                | InterferenceAdvisor Frequency Configuration                                                                                                    |
|      | Amp/Scale configuration:<br>- Amp/Scale<br>- Attenuation<br>- Enter 0 dB                                                                                                | Reference Level<br>0 dBm                                                                                                    |

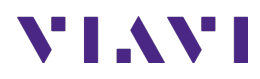

| Step | Action                                                                                                    | Description                                                                                                    |
|------|----------------------------------------------------------------------------------------------------|----------------------------------------------------------------------------------------------------|
|      | - Auto Preamp ON                                                                                                    | InterferenceAdvisor Amplitude/Scale Configuration                                                                                                    |
|      | - Reference Level                                                                                                    |                                                                                                    |
|      | - Enter -30dBm                                                                                                    |                                                                                                    |
|      | - Return                                                                                                    | RSSI 5 782 000 D00 MHz >                                                                                                    |
|      | <ul> <li>Tracking Mode configuration<br/>based on the interference type,<br/>narrow-band (RSSI), wide-band<br/>(Channel Power), or frequency<br/>hopping (Peak Power)</li> <li>RSSI <ul> <li>Tracking Frequency</li> <li>Enter the frequency of the<br/>interfering signal</li></ul> </li> <li>Channel Power <ul> <li>Tracking Frequency</li> <li>Enter the frequency of the<br/>interfering signal</li></ul> </li> <li>Channel Power <ul> <li>Tracking Frequency</li> <li>Enter the frequency of the<br/>interfering signal</li></ul> </li> <li>Bandwidth <ul> <li>Enter the bandwidth of<br/>the interfering signal</li></ul> </li> <li>Peak Power <ul> <li>Tracking Frequency</li><li>Enter the frequency of the<br/>interfering signal</li></ul> </li> <li>Peak Power <ul> <li>Tracking Frequency</li><li>Enter the frequency of the<br/>interfering signal</li></ul> </li> </ul> | InterferenceAdvisor Limit ConfigurationInterferenceAdvisor Limit Configuration                                                                                                    |
| 2    | Start interference hunting by                                                                                                    |                                                                                                    |
| 2    | Start interference hunting by<br>selecting:<br>- Spectrum Control<br>- Play<br>At the end of the measurement<br>select:<br>- Stop<br>- Save<br>- Enter the file name                                                                                                    | Find the sector of the sector of |

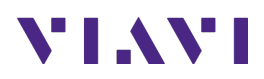

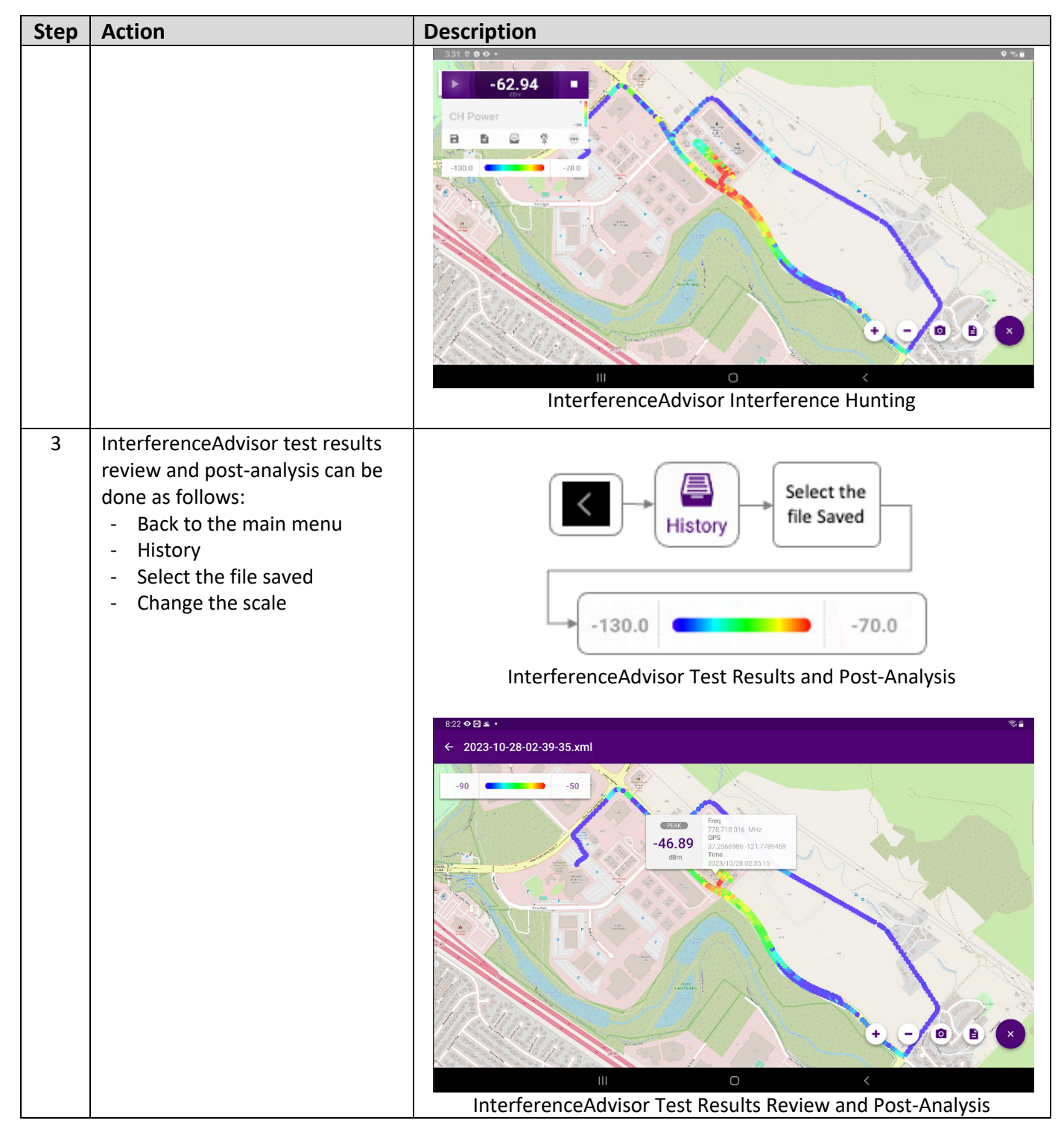

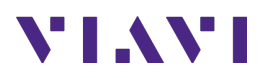

#### 3. Interference Location with OneAdvisor 800

The InterferenceAdvisor solution specifies the location of the interference source. To identify the precise location of the interference, the OneAdvisor 800 conducts interference detection with directivity. This process utilizes its real-time persistent spectrum and employs a directional antenna for enhanced precision.

| Step | Action                                                                                                    | Description                                                                                                    |
|------|----------------------------------------------------------------------------------------------------|----------------------------------------------------------------------------------------------------|
| 1    | <ul> <li>OneAdvisor 800 measurement<br/>setup: <ul> <li>Connect the RF filter into the<br/>RF Input port</li> <li>Connect the RF cable of the<br/>AntennaAdvisor into the RF<br/>filter</li> <li>Connect the USB cable of the<br/>AntennaAdvisor into the USB<br/>port</li> <li>Connect the GPS cable of the<br/>AntennaAdvisor into the GPS<br/>port</li> </ul> </li> </ul>                                                                                                    | RF Filter USB and GPS<br>OneAdvisor 800<br>Real-time Persistent<br>Spectrum Analysis                                                                                                    |
| 2    | <ul> <li>OneAdvisor 800 real-time<br/>persistent spectrum<br/>configuration: <ul> <li>Home</li> <li>Tests</li> <li>Radio Analysis</li> <li>Real-time Spectrum</li> </ul> </li> <li>Frequency configuration: <ul> <li>Settings</li> <li>Back (optional)</li> <li>Frequency</li> <li>Center Frequency</li> <li>Center Frequency</li> <li>Enter the center frequency of<br/>the interfering signal</li> <li>Span Frequency</li> <li>Enter the frequency span of<br/>the interfering signal</li> </ul> </li> <li>Amp/Scale configuration: <ul> <li>Back</li> <li>Amp/Scale</li> <li>Attenuation</li> <li>Enter 0 dB</li> <li>Auto Preamp ON</li> <li>Auto Scale</li> </ul> </li> </ul> | Image: None of the sector of the sector o |

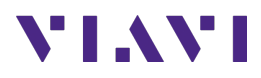

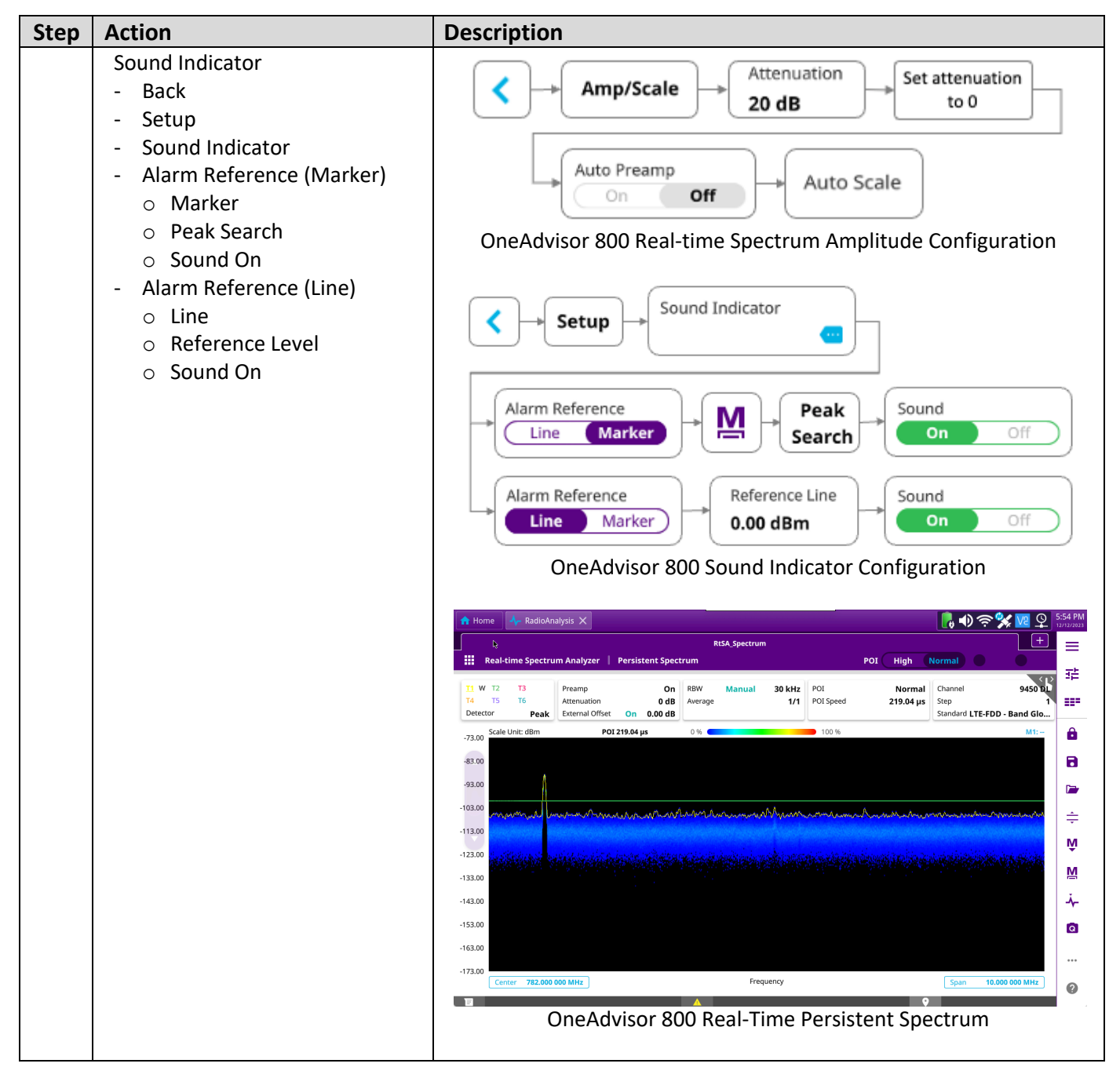

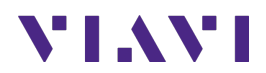

### 4. Technical Support

Technical support is provided by:

- Phone: 1-844-GO-VIAVI (1-844-468-4284) options 3-2-3
- Email: <u>diagnostics.tac@viavisolutions.com</u>

Regularly new firmware updates for the OneAdvisor 800 are released and it is recommended to keep the instrument in the latest firmware to provide all the enhancements and bug fixes.

- For firmware updates go to: <u>https://ona-800.updatemyunit.net</u>
- For how-to-test videos go to: <u>https://www.viavisolutions.com/en-us/products/oneadvisor-800-platform#resources\_videos</u>
- For additional information of cell site test go to: <u>http://www.viavisolutions.com/en/products/network-test-and-certification/cell-site-test</u>